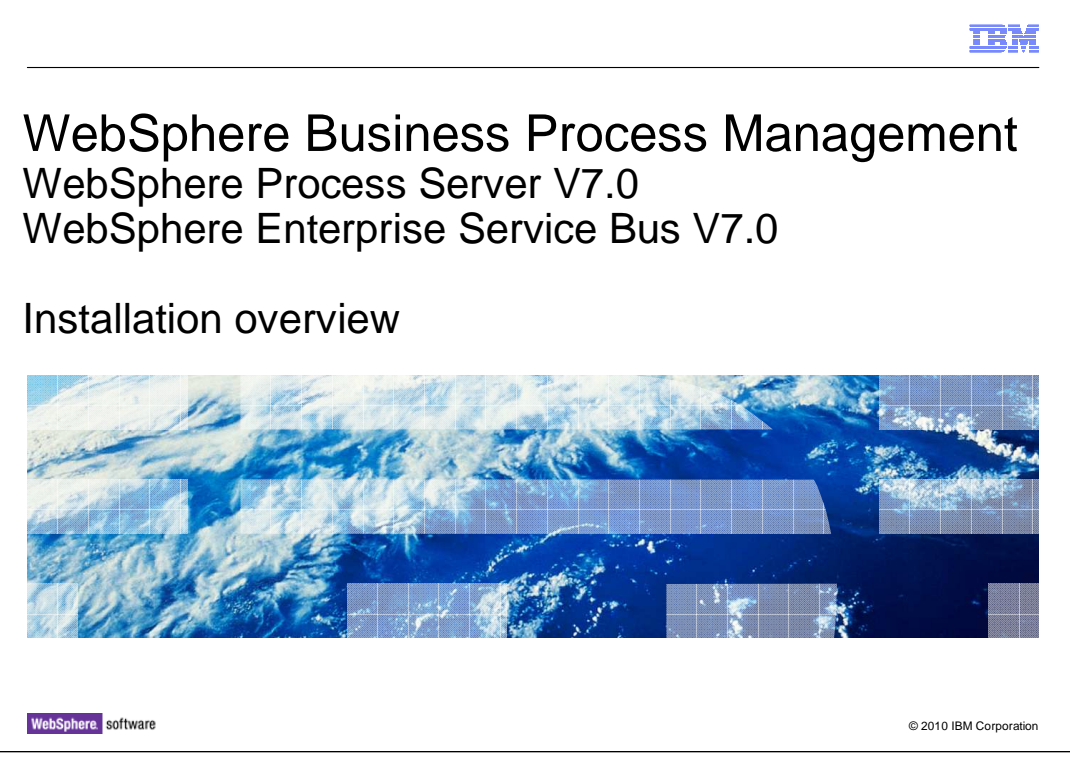

This module covers the installation process for the WebSphere® Process Server V7.

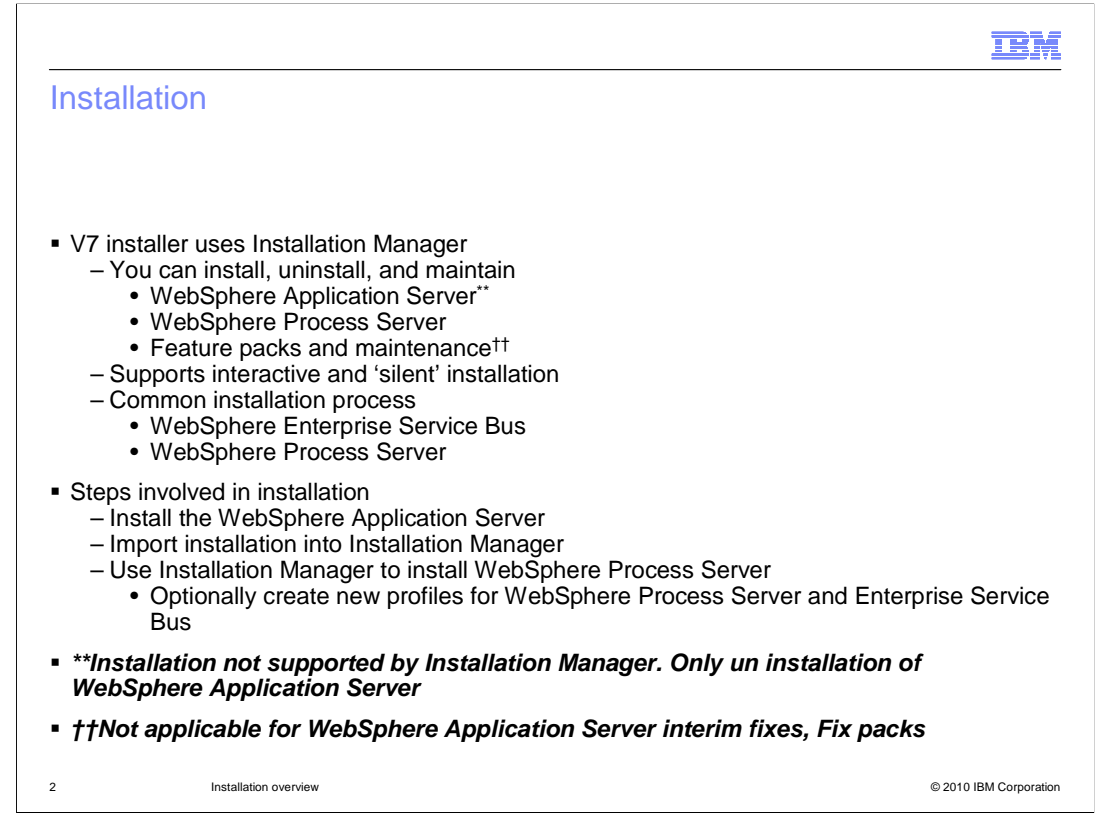

The WebSphere Enterprise Service Bus installation is a subset of the installation process but follows the same flow as the installation of the WebSphere Process Server.

In version 7.0 the installer for WebSphere Process Server is not an Install Shield Multiplatform based installer. It is an Installation Manager based installer that supports interactive and silent installs.

You install the software interactively from the launch pad program, invoke installation manger graphical user interface or silently by running Installation Manager in silent installation mode. In silent mode, the installation wizard does not display a graphical interface, but reads your responses from a response file. The installation process will run the profile management tool as part of the installation and will provide an option to create a stand-alone profile.

The steps involved in the installation of the process server are shown on the slide. The first step is to install the WebSphere Application Server. Once the installation is done, import the installation into Installation Manager. Then use the Installation Manager to install WebSphere Process Server. You can also use the Installation Manager to install any features packs and maintenance packs.

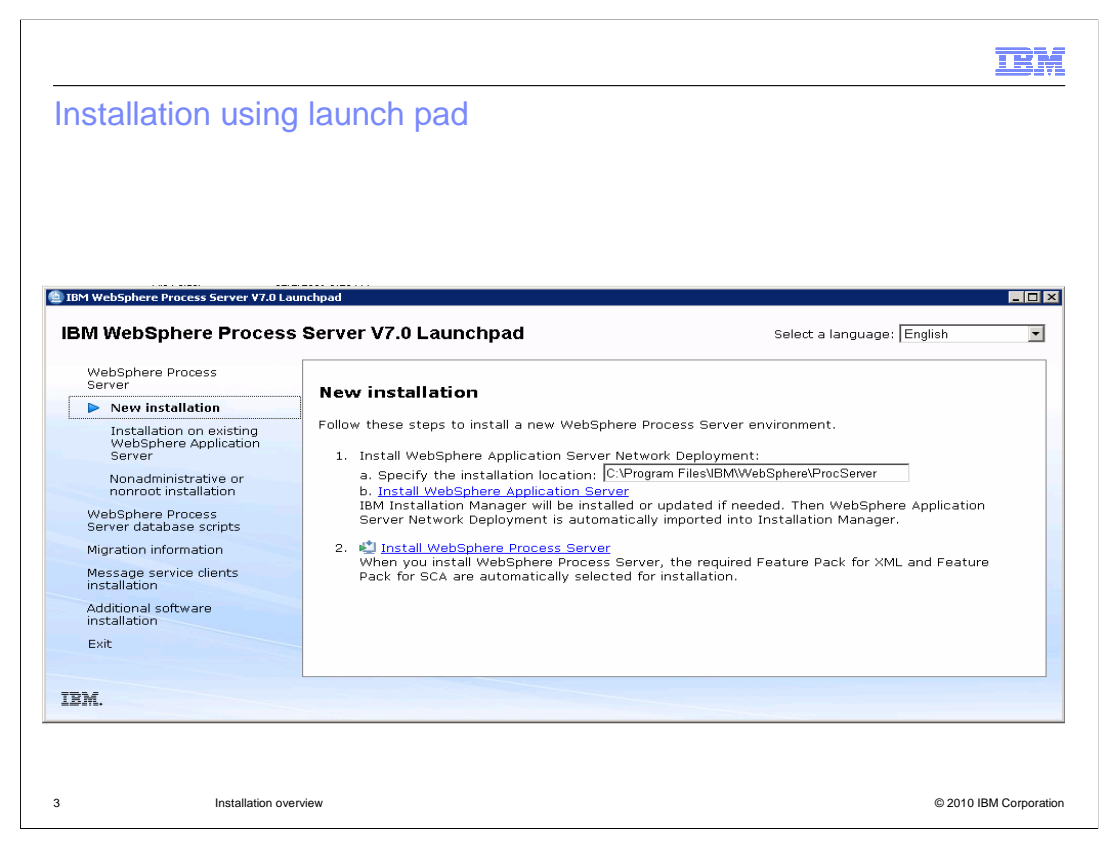

This slide shows the screen capture of the options available in launch pad application when you choose the new installation option. You can also see the steps are outlined in the previous slide listed on the launch pad. The first step is the installation of WebSphere Application server. More details on step 1 are provided in the next slide.

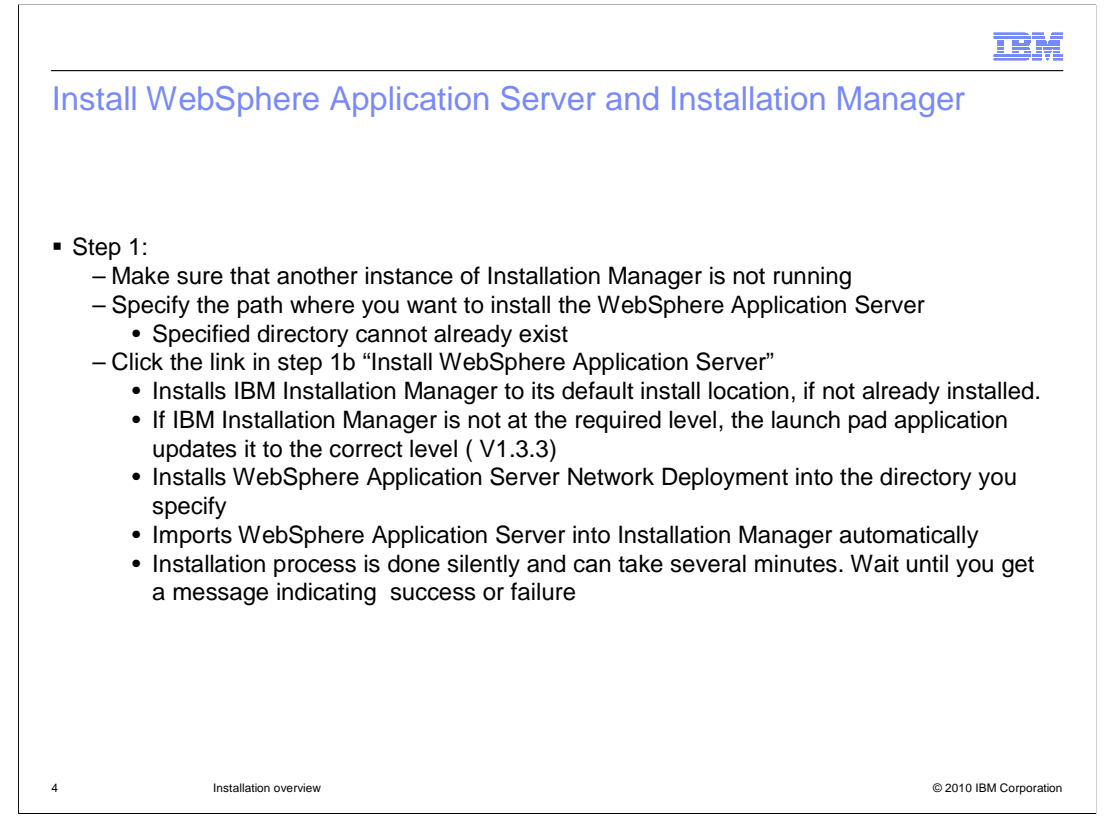

Before you start the installation, make sure that no other instance of Installation Manager is active to ensure proper installation. Provide the directory path where you want to install WebSphere Application Server in the textbox provided in the launch pad listed in step 1a. Click the link "Install WebSphere Application Server" in step 1b. This will initiate the process of installing the WebSphere Application Server silently. This can take several minutes. The progress bar on the bottom of the launch pad will give you an estimate of the progress in installation . The script will install IBM Installation Manager to its default install location, if not already installed. If IBM Installation Manager is not at the required level, the launch pad application Server installation information into Installation Manager. Do *not* proceed until a message indicates a successful installation and import into Installation Manager. Instead of a success message, you can receive a failure to import or failure in installation message. Troubleshooting information is covered in the problem determination section.

|                                              | 1                                                                                                    |
|----------------------------------------------|----------------------------------------------------------------------------------------------------|
| aunch pad step ?                             | 1                                                                                                    |
|                                              |                                                                                                    |
|                                              |                                                                                                    |
|                                              |                                                                                                    |
| n u lc.l. n. c. uzo                          | In the second second second second second second second second second second second second second second second                                                                                                    |
| in websphere Process Server ¥7.0             | Launchpad                                                                                                    |
| 3M WebSphere Proces                          | SS Server V7.0 Launchpad Select a language: English                                                                                                    |
|                                              |                                                                                                    |
| WebSphere Process<br>Server                  | New installation                                                                                                    |
| New installation                             | New Instanation                                                                                                    |
| Installation on existing                     | Follow these steps to install a new WebSphere Process Server environment.                                                                                                    |
| WebSphere Application<br>Server              | 1. Install WebSphere Application Server Network Deployment:                                                                                                    |
| Nonadministrative or                         | a. Specify the installation location:                                                                                                    |
| nonroot installation                         | b. Install WebSphere Application Server                                                                                                    |
| WebSphere Process<br>Server database scripts | IBM Installation Manager will be motified or updated if needed. Then                                                                                                    |
| Migration information                        | IBM WebSphere Process Server ¥7.0 Launchpad                                                                                                    |
| Message service clients                      | 2 If TPM Technics Manager is already installed and is running, does it before you continue                                                                                                    |
| installation                                 | The function of the state of the state |
| Additional software<br>installation          |                                                                                                    |
| Exit                                         |                                                                                                    |
|                                              |                                                                                                    |
|                                              |                                                                                                    |
|                                              |                                                                                                    |
| RM                                           | (a                                                                                                    |

This slide shows the screen capture of the warning message when you click the link in step 1b to check for any running instances of Installation Manager

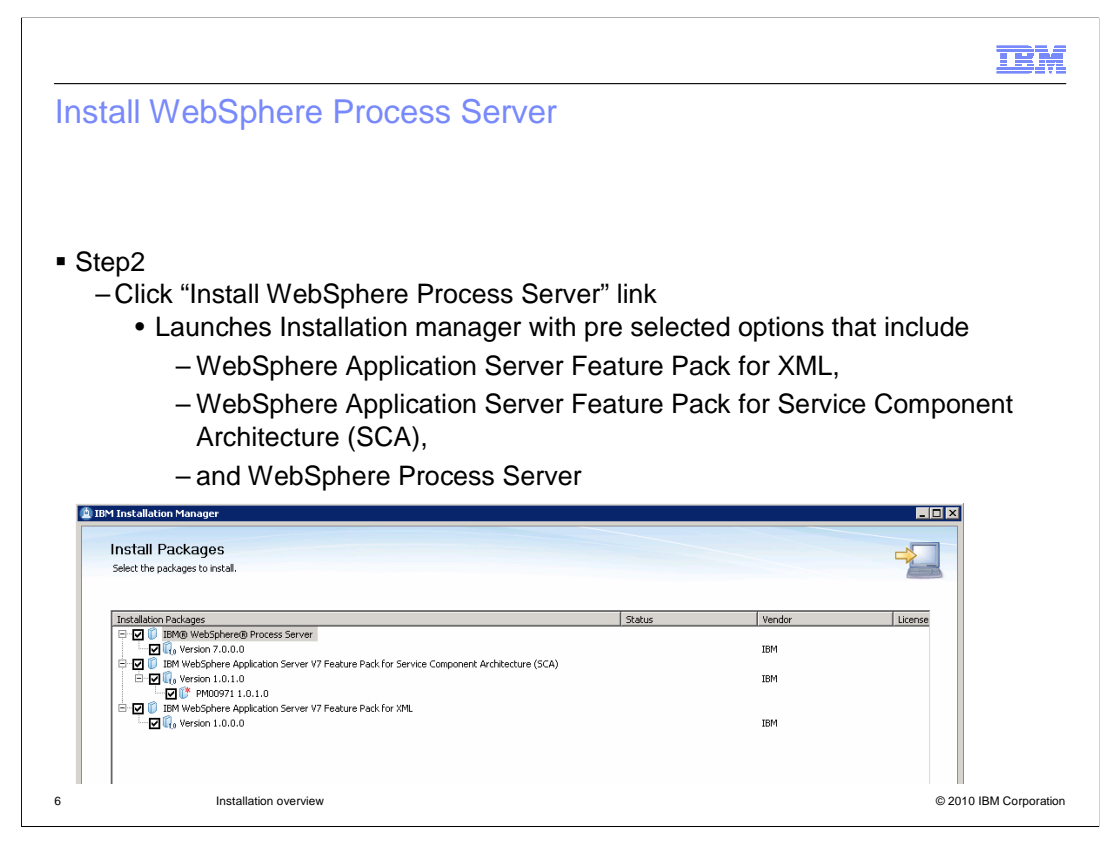

Step 2 is the installation of WebSphere Process Server. Launch pad will invoke the Installation Manager, which provides you with a set of recommended options that are already selected. You need to have WebSphere Application Server Feature Pack for XML, WebSphere Application Server Feature Pack for Service Component Architecture (SCA), and WebSphere Process Server options selected.

| elect package group                                                                                                    |                                                                                      |
|----------------------------------------------------------------------------------------------------|--------------------------------------------------------------------------------------|
| elect package group                                                                                                    |                                                                                      |
|                                                                                                    |                                                                                      |
|                                                                                                    |                                                                                      |
|                                                                                                    |                                                                                      |
|                                                                                                    |                                                                                      |
|                                                                                                    |                                                                                      |
|                                                                                                    |                                                                                      |
| Add Tamba Habbara Adama and                                                                                                    |                                                                                      |
| M Installation Manager                                                                                                    |                                                                                      |
| Install Packages                                                                                                    |                                                                                      |
| A package group is a location that contains one or more packages. Extensions can be installed<br>existing package group for the extensions. | d into a common package group only and will share a common user interface. Select an |
| Install Licenses Location Features Summary                                                                                                  |                                                                                      |
| O Use the existing package group                                                                                                    |                                                                                      |
| O ⊆reate a new package group                                                                                                    |                                                                                      |
| Package Group Name                                                                                                    | Installation Directory                                                               |
| Real IBM WebSphere Application Server - ND_20091106_0847                                                                                    | C:\IBM\WP594407                                                                      |
|                                                                                                    | C: (tow/wP3dw)                                                                       |
|                                                                                                    |                                                                                      |
|                                                                                                    |                                                                                      |
|                                                                                                    |                                                                                      |
|                                                                                                    |                                                                                      |
| Package Group Name: IBM WebSphere Application Server - ND_20091106_0847                                                                     |                                                                                      |
| Installation Directory: C:\IBM\WPS94407                                                                                                    | B <u>r</u> owse,                                                                     |
| Dataile                                                                                                    | Dick Enace Information                                                               |
| Shared Resources Directory: C:\tmp                                                                                                    | Volume Available Space                                                               |
| Eclipse IDE: C:\IBM\WP594407                                                                                                    | C: 24.61 GB                                                                          |
| Installed Packages                                                                                                    |                                                                                      |
| IBM WebSphere Application Server - ND 7.0.0.7                                                                                               |                                                                                      |
|                                                                                                    |                                                                                      |
|                                                                                                    | @ 2010 IDM Care                                                                      |

Select the package group on which you want to install the features packs and the WebSphere Process Server. The panel displays a list of all the package groups you have installed. A package group represents a directory in which packages share a common user interface or workbench with other packages in the same group.

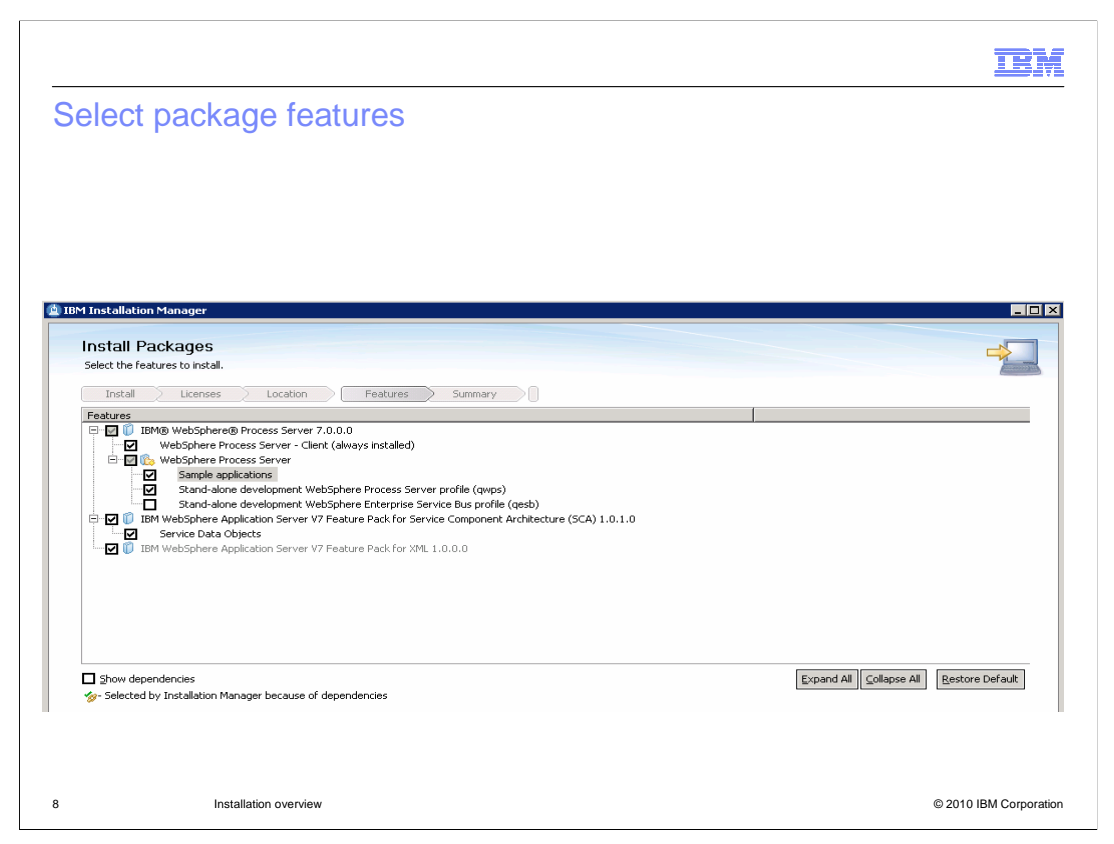

In the next panel after you select the package group you are provided with the option to select various features of the packages you are installing. You can select the option to create a default stand-alone development WebSphere Process Server or WebSphere Enterprise Service Bus profile.

| ofile prope                                                                                                    | rties and summary                                                                                                    |       |
|----------------------------------------------------------------------------------------------------|----------------------------------------------------------------------------------------------------|-------|
| ome prope                                                                                                    | ries and summary                                                                                                    |       |
| M Installation Manager                                                                                                    |                                                                                                    |       |
| Install Deskages                                                                                                    |                                                                                                    |       |
| Fill in the configurations for the package                                                                                                    | 105.                                                                                                    |       |
| Install Licenses L                                                                                                    | .ocation Features Summary                                                                                                    |       |
| Common Configurations                                                                                                    | Common Configurations                                                                                                    |       |
| ····· W Pronie Configuration                                                                                                    | Prove Configuration                                                                                                    |       |
|                                                                                                    | The default credentials for your profile will be "admin" and "admin".                                                                                                    |       |
|                                                                                                    | User name: admin<br>Password: •••••                                                                                                    |       |
|                                                                                                    | Confirm password:                                                                                                    |       |
|                                                                                                    |                                                                                                    |       |
|                                                                                                    |                                                                                                    |       |
|                                                                                                    |                                                                                                    |       |
| d Testallation Manager                                                                                                    |                                                                                                    |       |
| 1 Installation Manager                                                                                                    |                                                                                                    | - 🗆 × |
| 1 Installation Manager                                                                                                    |                                                                                                    |       |
| 1 Installation Manager<br>Install Packages<br>Review the summary information. C                                                                                                    | Ick Back to make changes or click Install.                                                                                                    |       |
| 1 Installation Manager<br>Install Packages<br>Review the summary information. C<br>Install Licenses                                                                                                    | lick Back to make changes or click Install.<br>Location Peatures Summary                                                                                                    |       |
| 1 Installation Manager<br>Install Packages<br>Review the summary information. C<br>Install Licenses<br>Target Location                                                                                                    | lick Back to make changes or click Install.                                                                                                    |       |
| Installation Manager     Install Packages     Review the summary information. C     Install Licenses     Target Location     Package Group Name: IBMI     Instalelion Directory: C SUB                                                                                                    | lick Back to make changes or click Install.<br>Location Features Summary<br>WebSphere Application Server - ND_20091202_1308<br>MWwS50M                                                                                                    |       |
| Hinstallation Manager           Install Packages           Review the summary information. C           Install         Licenses           Target Location           Package Group Name:         IBMI<br>Installation Directory:           Shared Resource Directory:         CV/IE<br>Shared Resource Directory:                                                                                                    | Ikk Back to make changes or click Install.<br>Location Features Summary<br>WebSphere Application Server - ND_20091202_1308<br>3MWPSGM<br>IP                                                                                                    |       |
| Installation Manager     Install Packages     Review the summary information. C     Instal Licenses     Target Location     Package Group Name: IBM     Instalation Directory: C:ltt     Packages     Packages                                                                                                    | Idk Back to make changes or click Install.<br>Location Peatures Summary<br>WebSphere Application Server - ND_20091202_1308<br>MWWFSGM<br>rp                                                                                                    |       |
| Installation Manager     Install Packages     Review the summary information. C     Install Licenses     Target Location     Package Group Mane: IBM     Instalation Directory: C/IE     Shared Resources Directory: C/IE     Packages     Packages     Target Multiple Shared Resource                                                                                                    | Ide Back to make changes or click Install.  Location Peatures Summary WebSphere Application Server - ND_20091202_1308 aMWPSGM rp es Server 7 0.0.0                                                                                                    |       |
|                                                                                                    | lick Back to make changes or click Install. Location Peatures Summary WebSphere Application Server - ND_20091202_1308 MWWFSGM rp ss Server 7.0.0.0 server - Clent (always installed)                                                                                                    |       |
| Installation Manager     Install Packages     Review the summary information. C     Install Licenses     Target Location     Package Group Name: IBM     Installation Directory: C (\tr     Packages     Packages     Directory: C (\tr     Packages     Directory: C (\tr     Packages     Directory: C (\tr     Packages     Directory: C (\tr     Packages     Directory: C (\tr     Packages     Directory: C (\tr     Directory: C (\tr     Di | lick Back to make changes or click Install.  Location Peatures Summary WebSphere Application Server - ND_20091202_1308 MWWPSGM rep ss Server 7.0.0.0 erver - Client (always installed) erver - Client (always installed)                                                                                                    |       |
| Installation Manager     Install Packages     Review the summary information. C     Install Licenses     Target Location     Package Group Name: IBM     Installation Directory: C/IE     Shared Resources Directory: C/IE     Packages     Packages     WebSphere Process Se     WebSphere Process Se     WebSphere Process | Ick Back to make changes or click Install.  Location Peatures Summary WebSphere Application Server - ND_20091202_1308 MWwSGM Mp SSGM Tap SS Server 7.0.0.0 Stroke - Clear (www.sristaled) Stroke - Clear (www.sristaled) Stroke - Stroke - Stroke |       |
|                                                                                                    | lick Back to make changes or click Install.  Locotion Peatures Summary  WebSphere Application Server - ND_20091202_1308  MM(WFSGH  TP  ss Server 7.0.0.0  streer - Clent (always installed)  ss Server 7.0.0.0  streer - Clent (always installed)  ss Server 7.0.0.0  streer - Server Process Server profile (quips)  n parver VF Resture Pack for Service Component Architecture (SCA) 1.0.1.0                                                                                                    |       |
|                                                                                                    | lick Back to make changes or click Install.  Location Peatures Summary WebSphere Application Server - ND_20091202_1308 MWPS504 TRP TRP TRP TRP TRP TRP TRP TRP TRP TRP                                                                                                    |       |
| Installation Manager     Install Packages     Review the summary information. C     Install Dicenses     Target Location     Package Group Name: IBM     Installetion Drectory: C (Itr     Packages     Backages     Backages     Sample application     Sample application     IBM WebSphere Replacitor     IBM WebSphere Replacitor      | Ide Back to make changes or click Install.  Location Peatures Summary WebSphere Application Server - ND_20091202_1308 MWWFSGM MWFSGM se Server 70.0.0 server - Clinct (always installed) arver - Clinct (always installed) arver - Sompret WebSphere Process Server profile (apps) n Server V7 Feature Pack for Service Component Architecture (SCA) 1.0.1.0 n Server V7 Feature Pack for Service Component Architecture (SCA) 1.0.1.0                                                                                                    |       |
| Installation Manager     Install Packages     Review the summary information. C     Install Licenses     Target Location     Package Source Directory: C/LT     Package Source Directory: C/LT     Packages     Directory: Directory: C/LT     Packages     Directory: Directory: C/LT     Directory: Directory: C/LT     Directory: Directory: C/LT     Directory: Directory: C/LT     Directory: Directory: Dire | Ide Back to make changes or click Install.  Location Pestures Summary  WebSphere Application Server - ND_20091202_1308  SM(WPSGM up  ss Server 7.0.0.0  erver - Client (adveys installed) sver ss Server 77.0.0.0  Server V77 Feature Pack for Server profile (avps) n Server V7 Feature Pack for XML 1.0.0.0                                                                                                    |       |

Based on the feature options you selected, you will be presented with profile specific panels like the administrator username passwords and then the summary panel which lists all the options you chose to install. Click Install. When the installation is complete, a page displays the status of the installation and which packages have been successfully installed.

| <pre>• Use the run_templates or run_template.bat script</pre>                                                                                                    | Silent                                                                                                    | installation                                                                                                    |                                   |
|----------------------------------------------------------------------------------------------------|----------------------------------------------------------------------------------------------------|----------------------------------------------------------------------------------------------------|-----------------------------------|
| If you would like to create the default profile, you will need to enable the proper feature id<br>The format 1s: <prod>.profile.feature for example wdpe.profile.feature<br/>For example your WDPF install node would become:<br/><offering feature="wdpe.profile.feature,wdpe.server.feature" id="com.ibm.ws.WDPE" profile="IBM WebSphere Application Server - ND"></offering><br/>If you changed the profile ID above, you must also change the profile ID here.<br/>####################################</prod> | • Use t<br>– L<br>– E<br>– C                                                                                                    | the run_templates or run_template.bat script<br>Located under <i>product_unzip/responsefiles/wbil</i><br>Edit template_response.xml and the script file run_template<br>Option to create default profile by editing the response file                                                                                                    |                                   |
| <pre>If you changed the profile ID above, you must also change the profile ID here. ###################################</pre>                                                                                                    |                                                                                                    |                                                                                                    |                                   |
|                                                                                                    | If you wor<br>The format<br>For examp.                                                                                                    | ould like to create the default profile, you will need to enable the proper feature id<br>at is: <prod>.profile.feature for example wdpe.profile.feature<br/>ple your WDF install node would become:<br/>r profile="THM WebShore &amp; honication Server - ND" id="com.ibm.ws.WDFF" feature="wdpe.profile</prod>                                                                                                    | .feature.wdne.server.feature" />  |
|                                                                                                    | If you wo<br>The format<br>For examp<br><offering<br>If you ch<br/>#########<br/><install><br/><of:<br><of:<br><of:<br><td>build like to create the default profile, you will need to enable the proper feature id<br/>at is: <prod>.profile.feature for example wdpe.profile.feature<br/>ple your WDFF install node would become:<br/>g profile="IBM WebSphere Application Server - ND" id="com.ibm.ws.WDFF" feature="wdpe.profile.<br/>hanged the profile ID above, you must also change the profile ID here.<br/>hanged the profile ID above, you must also change the profile ID here.<br/>hanged the profile="IBM WebSphere Application Server - ND" id="com.ibm.websphere.XML.v10" /&gt;<br/>ffering profile="IBM WebSphere Application Server - ND" id="com.ibm.websphere.ScA.v10" /&gt;<br/>ffering profile="IBM WebSphere Application Server - ND" id="com.ibm.ws.WPS" /&gt;<br/>l&gt;</prod></td><td>.feature, Wdpe.server.feature" /&gt;</td></of:<br></of:<br></of:<br></install></offering<br> | build like to create the default profile, you will need to enable the proper feature id<br>at is: <prod>.profile.feature for example wdpe.profile.feature<br/>ple your WDFF install node would become:<br/>g profile="IBM WebSphere Application Server - ND" id="com.ibm.ws.WDFF" feature="wdpe.profile.<br/>hanged the profile ID above, you must also change the profile ID here.<br/>hanged the profile ID above, you must also change the profile ID here.<br/>hanged the profile="IBM WebSphere Application Server - ND" id="com.ibm.websphere.XML.v10" /&gt;<br/>ffering profile="IBM WebSphere Application Server - ND" id="com.ibm.websphere.ScA.v10" /&gt;<br/>ffering profile="IBM WebSphere Application Server - ND" id="com.ibm.ws.WPS" /&gt;<br/>l&gt;</prod> | .feature, Wdpe.server.feature" /> |

You can also install WebSphere Process server silently using the response files. You need to edit the response file to customize the options you want in the response file. You start the installation process by running the run\_templates or run\_template.bat script, which you can also edit. Optionally you can also edit the files to create a stand-alone server profile.

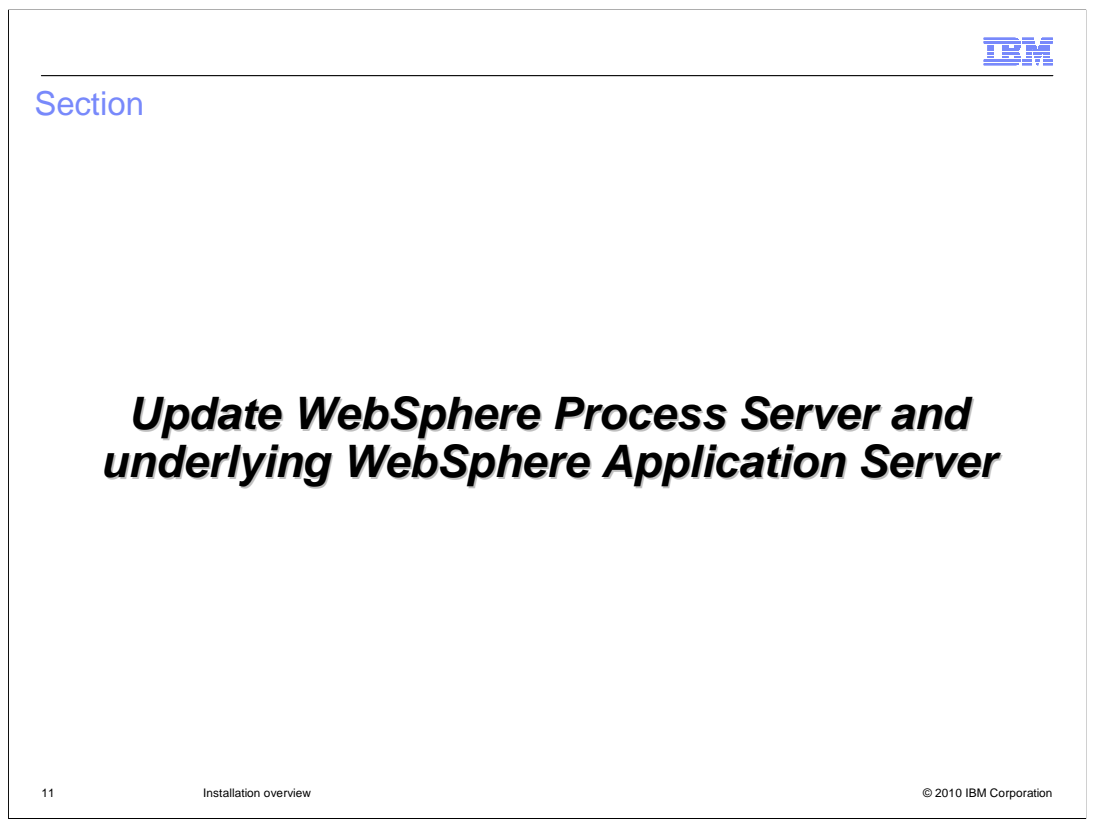

The next section covers details on how you can use the Installation Manager graphical user interface or silently update the WebSphere Process Server and the underlying WebSphere Application Server.

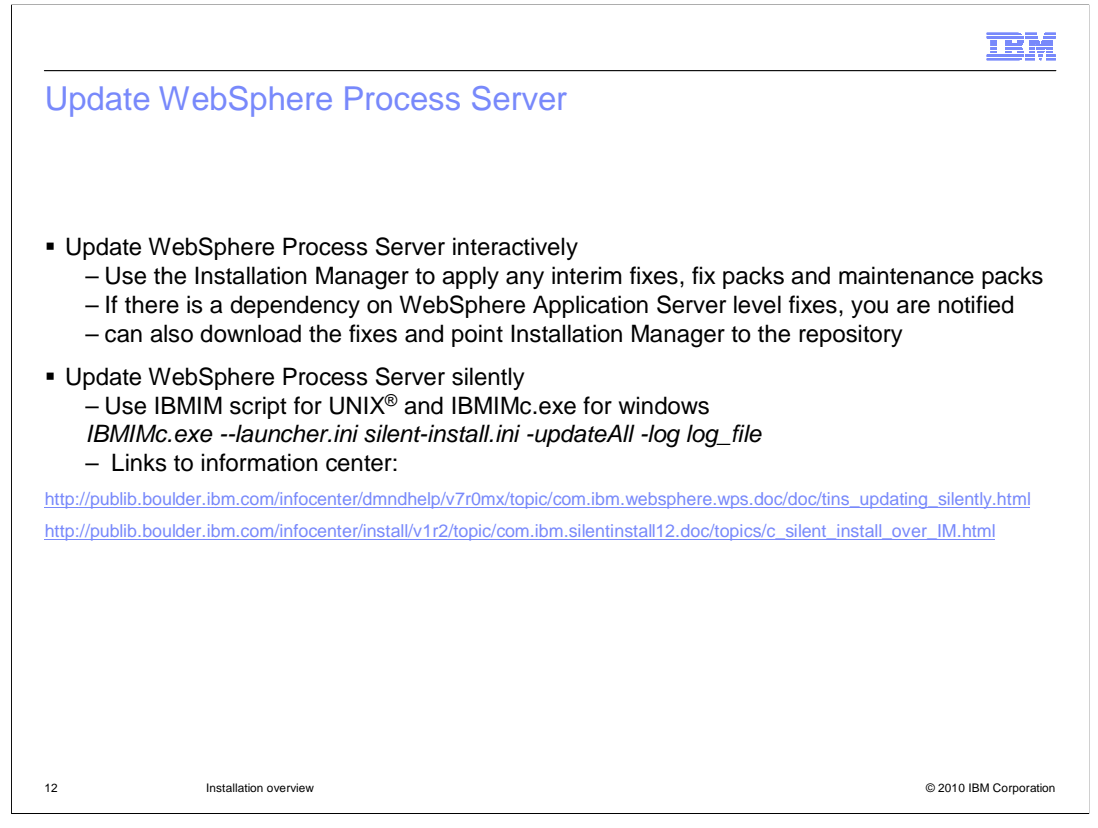

There are certain limitations on installation manger when updating the WebSphere Application Server. The next couple of slides will cover the details on how you can update the WebSphere Process server interactively or silently using the Installation Manager. Installation manager can be used to apply any interim fixes, fix packs and feature packs. If there is a dependency on any WebSphere Application Server fixes, you are notified to install that fix first. You can configure the Installation Manager to look for any updates by pointing to the repositories. The repository can be a local one or point to live link on a server. Once the repositories are set up, click the update icon on the home page of the Installation Manager. Installation manager will look for any updates to the products installed in the configured repositories and make them available for you to select. You can select the appropriate fixes or features and install them.

Alternatively to interactively installing the maintenance, you can install fixes and features using silent installation. You still need to configure the repositories either local or on a server. Use the IBMIM script available with the Installation Manager to install the fixes on UNIX environments. For windows use the IBMIMc command instead of IBMIM.

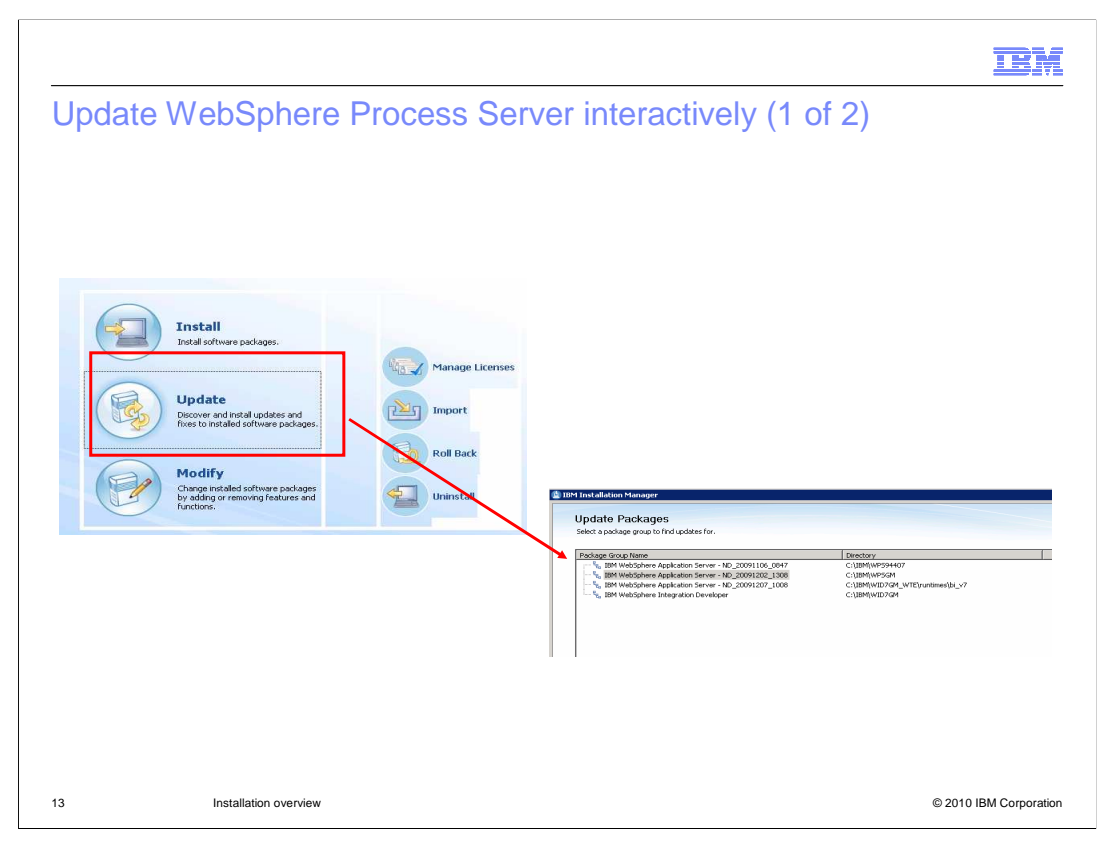

This slide shows the panel in Installation Manager where you can click update. In the update Packages wizard, select the package group containing the product package you want to update or select the Update all check box, and then click Next. Installation manager searches for updates in its repositories and the predefined update sites for the software you are updating.

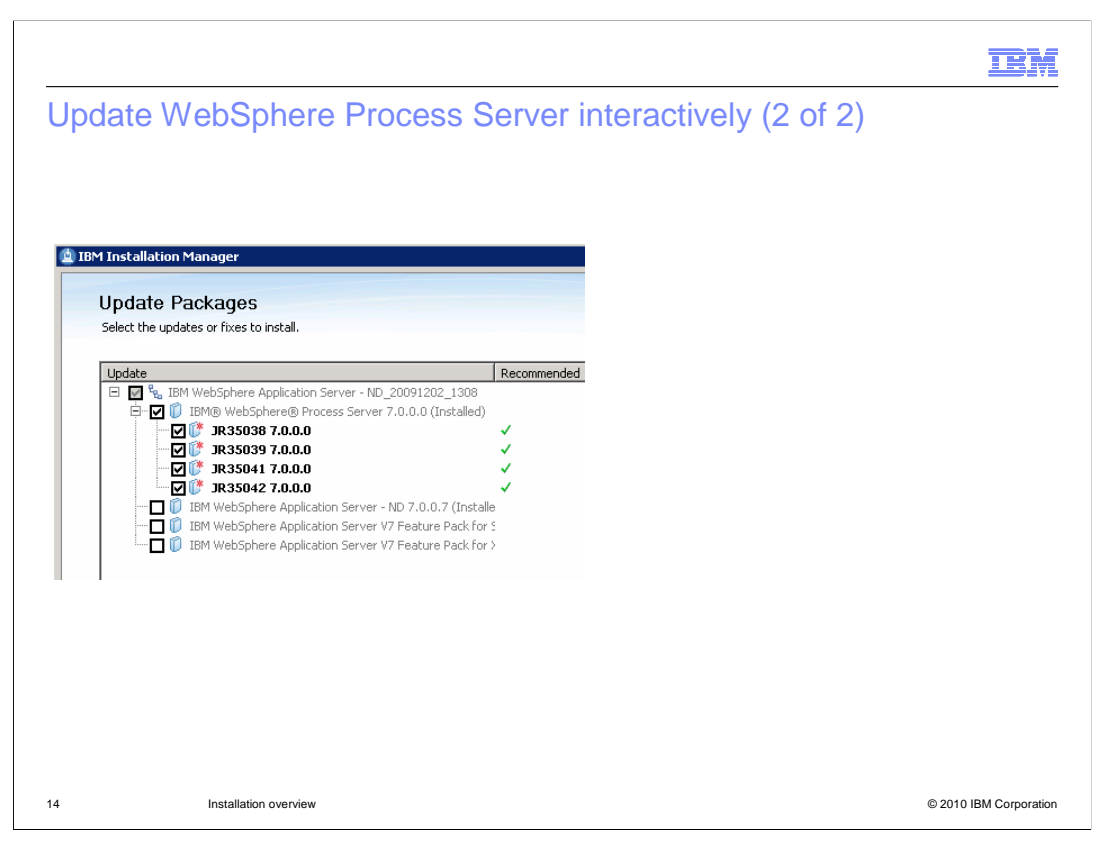

If updates for a package are found, then they are displayed in the Updates list on the Update Packages page below their corresponding package. Only the latest recommended updates are displayed by default. Click Show all to display all updates found for the available packages.

To learn more about an update, click the update and review its description under Details.

If additional information about the update is available, a More info link is included at the end of the description text. Click the link to display the information in a browser. Review this information before installing the update.

Select the updates that you want to install or click Select Recommended to restore the default selections, and click Next. Updates that have a dependency relationship are automatically selected and cleared together.

If there is a dependency on a WebSphere Application Server fix, a prerequisite check failure reports the WebSphere Application Server fix that is required. You must run the IBM WebSphere Update Installer tool to apply the WebSphere Application Server fix. After you apply the fix, click the Recheck button to verify that the prerequisite has been fulfilled and proceed.

Note: During the update process, Installation Manager might prompt you for the location of the repository for the base version of the package. If you installed the product from DVDs or other media, they must be available when you use the update feature

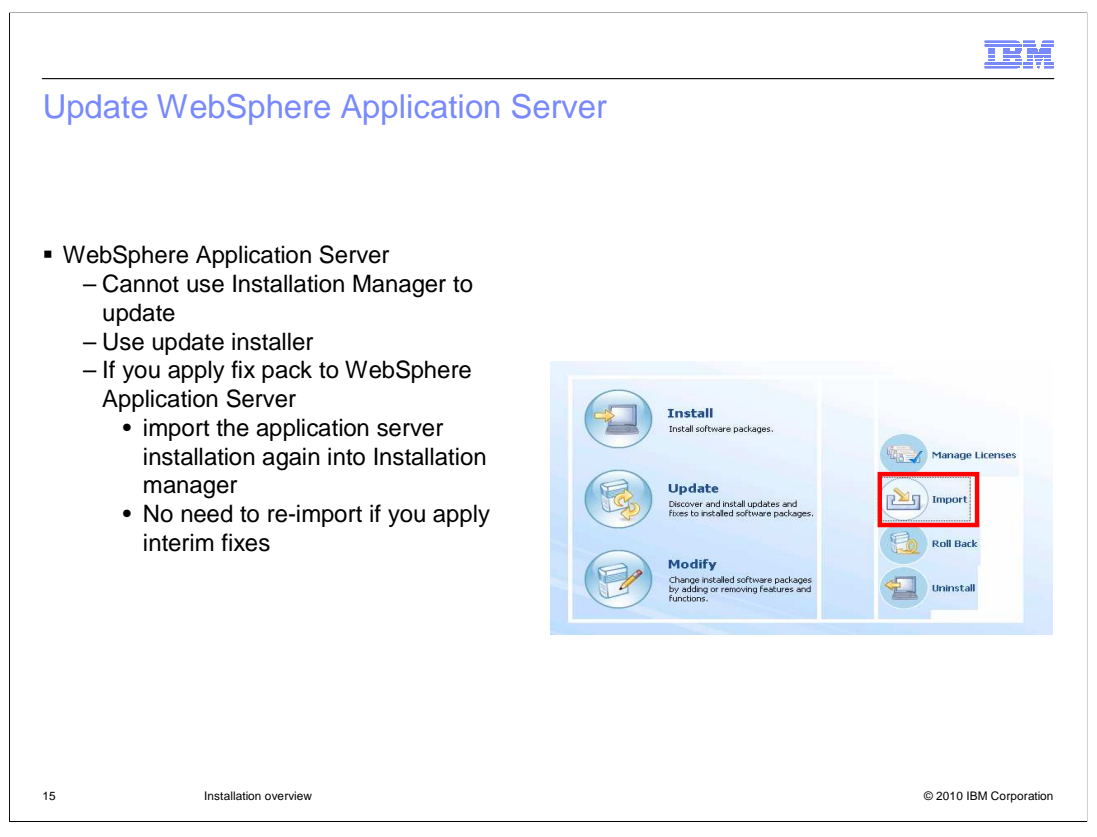

You cannot use IBM Installation Manager to apply interim fixes, fix packs for WebSphere Application Server. You must run the IBM WebSphere Update Installer tool to apply the WebSphere Application Server fix. WebSphere update installer is packaged with the product. You need to install it separately as it is not installed with WebSphere Process Server installation. If you apply fix pack to WebSphere Application Server, import the application server installation again into Installation Manager. There is no need to re-import if you apply interim fixes.

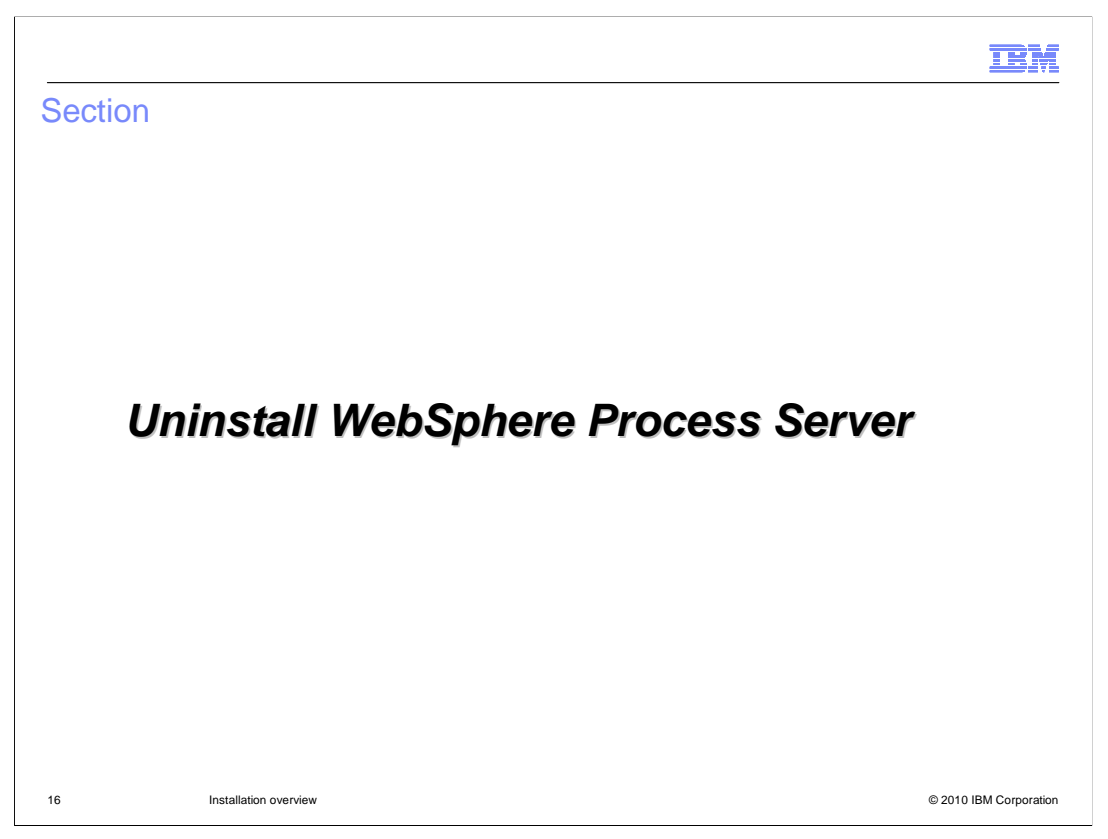

The next section covers the details on how you can uninstall the WebSphere Process Server and the underlying WebSphere Application Server.

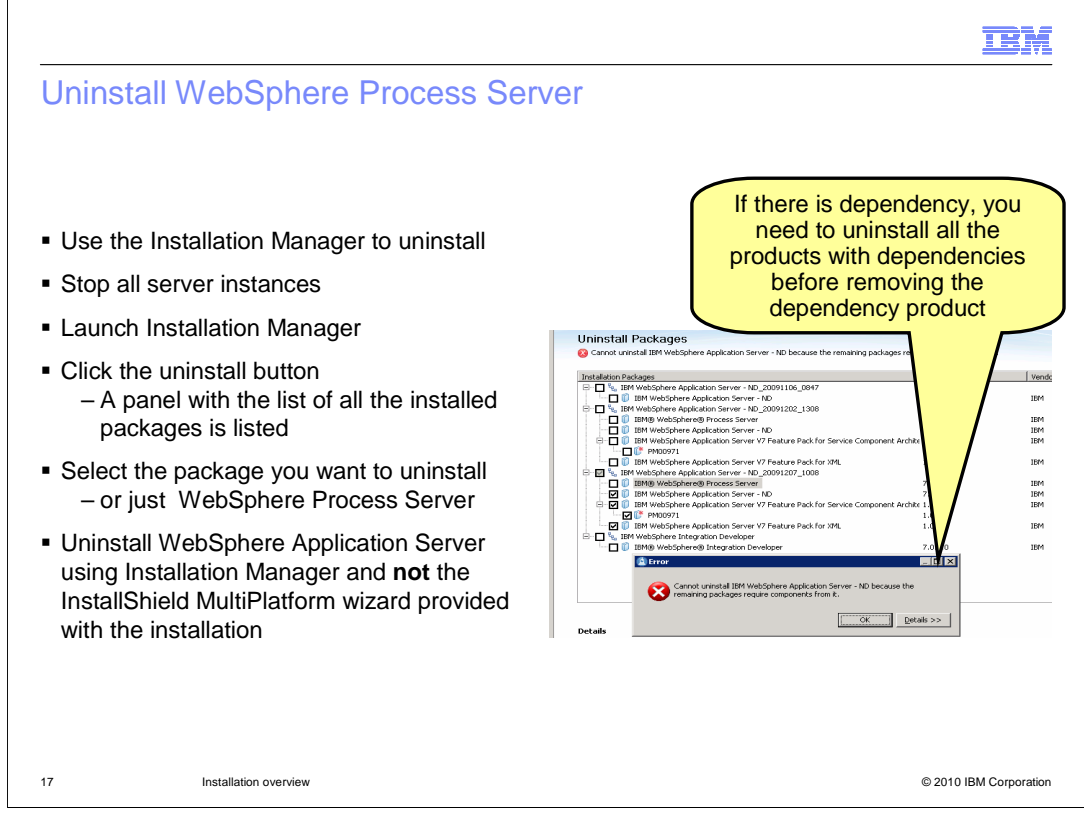

Use the Installation Manager to uninstall the WebSphere Process Server and the underlying WebSphere Application Server. A package cannot be uninstalled when another package has a dependency on it, unless the dependent package is also selected to be uninstalled. For example, you can uninstall the WebSphere Application Server Network Deployment installation underlying WebSphere Process Server, as long as other products are not dependent on WebSphere Application Server Network Deployment.

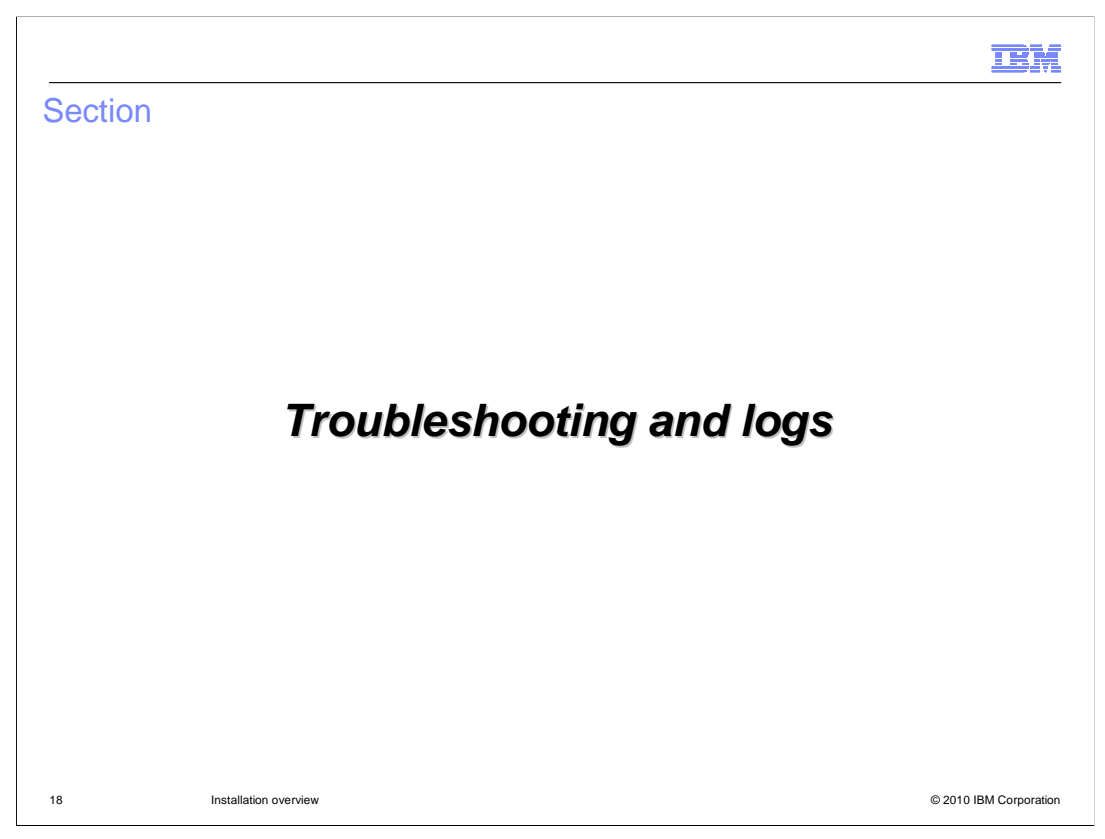

The next section covers the details on some of the known issues and log files

|                                                                                                    | IBM                    |
|----------------------------------------------------------------------------------------------------|------------------------|
| Troubleshooting and logs (1 of 2)                                                                                                    |                        |
|                                                                                                    |                        |
| <ul> <li>Make sure that another instance of Installation Manager is not running         <ul> <li>Import of installation into Installation Manager will fail. Manually import the inst<br/>into Installation Manager</li> </ul> </li> </ul>                                                                                                    | tallation              |
| <ul> <li>directory for the WebSphere Application Server Network Deployment installation s<br/>already exist on file system, even if empty.</li> </ul>                                                                                                    | should not             |
| <ul> <li>If you install fix packs on WebSphere Application Server used for WebSphere Pro<br/>Server,</li> <li>– Re-import the WebSphere Application Server installation into Installation Mana</li> </ul>                                                                                                    | ager:                  |
| http://publib.boulder.ibm.com/infocenter/install/v1r2/topic/com.ibm.cic.agent.ui.doc/topics/t_impc                                                                                                    | ort_pkg.html           |
| <ul> <li>Default profile created set for development mode</li> </ul>                                                                                                    |                        |
| <ul> <li>Installation manager will always try to launch the profile management tool.</li> <li>Profile management tool is not supported on 64 platforms. Uncheck the option</li> </ul>                                                                                                    | 1                      |
| Ignore these errors from Installation Manager:                                                                                                    |                        |
| 228 ERROR 07:41.26 Installation Manager cannot remove feature import.configLauncher.<br>feature from an installation package that was imported to Installation Manager.<br>229 ERROR 07:41.54 Installation Manager cannot remove feature import.productProviders<br>feature from an installation package that was imported to Installation Manager. |                        |
| 19 Installation overview                                                                                                    | © 2010 IBM Corporation |

This slide lists some of the most common issues.

If another instance of Installation Manager is active while the launch pad application script tries to import installation of WebSphere Application Server into Installation Manager, the import will fail. You can invoke the Installation Manager manually and then import the installation using the import function.

The directory name that you provide for the installation of WebSphere Application Server should not exist already in your file system. If it does, even if it is empty, the installation of WebSphere Application Server will fail

If you install fix pack on WebSphere Application Server, re import the installation again into Installation Manager using the import function. If you install interim fixes, re import is not required.

If you choose to install a default profile while installing the product, the profile mode is set to development.

|                                                                                                    | IBM                 |
|----------------------------------------------------------------------------------------------------|---------------------|
| Troubleshooting and logs (2 of 2)                                                                                                    |                     |
|                                                                                                    |                     |
|                                                                                                    |                     |
| <ul> <li>If you get a message that WebSphere Application Server installation failed, check         <ul> <li><was_home>\logs\install\log.txt, or if this doesn't exist</was_home></li> <li><user_home>\waslogs\log.txt</user_home></li> <li><was_home>\logs\wps\silent_install.log</was_home></li> </ul> </li> </ul> |                     |
| <ul> <li>For import issues, check         <ul> <li><was_home>\logs\launchpad_import.txt</was_home></li> </ul> </li> </ul>                                                                                                    |                     |
| <ul> <li>List of all log files documented in information center for installation and profile creation</li> </ul>                                                                                                    | on                  |
| http://publib.boulder.ibm.com/infocenter/dmndhelp/v7r0mx/topic/com.ibm.websphere.wps.doc/doc/rins_logfiles.htm                                                                                                    | <u>1</u>            |
| Known issues                                                                                                    |                     |
| http://publib.boulder.ibm.com/infocenter/dmndhelp/v7r0mx/topic/com.ibm.websphere.wps.doc/doc/iins_errinstall.ht                                                                                                    | <u>ml</u>           |
|                                                                                                    |                     |
|                                                                                                    |                     |
|                                                                                                    |                     |
|                                                                                                    |                     |
| 20 Installation overview © 20                                                                                                    | 010 IBM Corporation |

This slide lists the log file locations and the scenarios in which you can check them. There are different sets of logs based on situation as shown here.

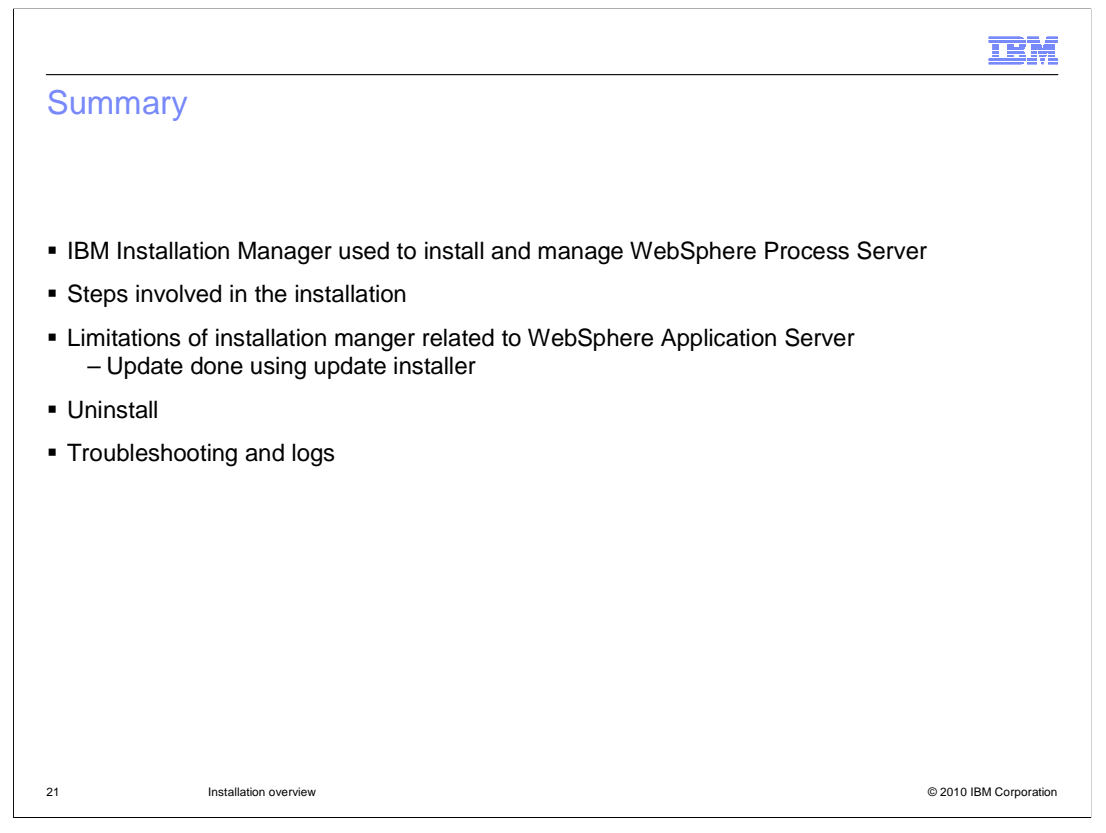

In summary, this presentation discusses how you can install and manage WebSphere Process Server using Installation Manager. It provides details on the various steps in the installation process, how you can install interactively using the launch pad and how to silently install the product. Details on how to update the WebSphere Process server and the underlying WebSphere Application Server are also covered along with uninstall and information on the most common issues and log files.

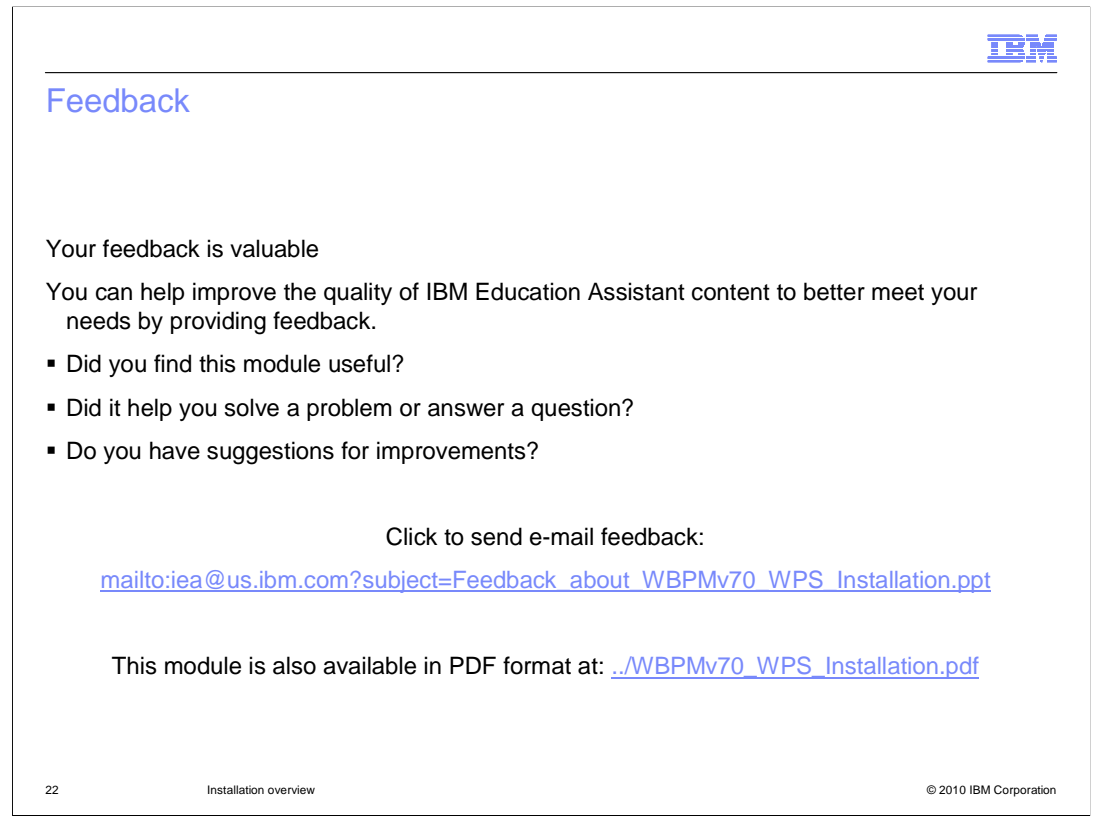

You can help improve the quality of IBM Education Assistant content by providing feedback.

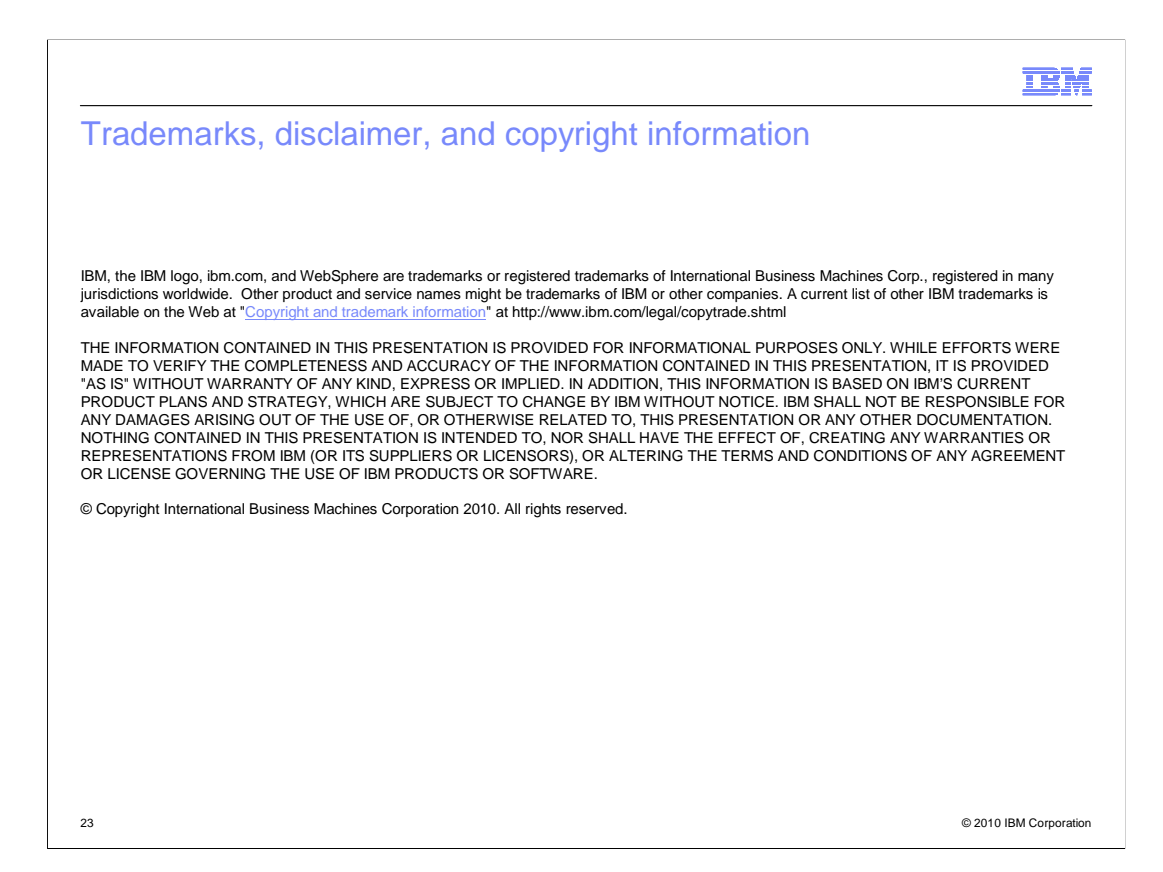